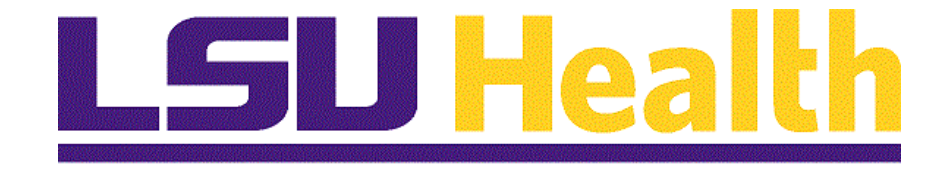

# Off-Campus Activity Absence

Version Date: August 8, 2019

# Table of Contents

| Off-Campus Activity Absence                          |   |
|------------------------------------------------------|---|
| Create Off-Campus Activity Absence - Classic Version | 1 |
| Approve Off-Campus Activity Absence                  |   |

## **Off-Campus Activity Absence**

### **Create Off-Campus Activity Absence - Classic Version**

#### Procedure

In this topic you will learn how to Create Off-Campus Activity Absence - Classic Version.

| Step | Action                                                                                                    |
|------|----------------------------------------------------------------------------------------------------|
| 1.   | A new feature, <b>Off-Campus Activity</b> , has been added to the Absence Request (SF-6) panel. <b>Off-Campus Activity</b> absence offers the LSUHSC faculty and staff the opportunity for learning, research and collaborative experiences outside the confines of our campus community. Up to 120 absence hours per year are available. Absence must be approved by your supervisor prior to being taken. |
|      | *Any exceptions over 120 hours must be approved by the <u>supervisor</u> AND <u>Dean, Vice Chancellor or Chancellor</u> prior to being taken.                                                                                                    |
| 2.   | Off-Campus Activity Grid                                                                                                    |
|      | <b>Fiscal Year</b> - Fiscal Year for specified balance from 7/1 to 6/30 (e.g., 7/1/18 to 6/30/19)                                                                                                    |
|      | Max Hours Allowed - Maximum hours allowed for a specified year                                                                                                    |
|      | <b>Hrs Taken YTD</b> - Total off-campus activity hours taken for specified fiscal year. If the Hrs Taken YTD go over the Max Allowed Hrs, the value will be in "red".                                                                                                    |
|      | Balance - Current Fiscal Year Balance                                                                                                    |

| rites 🔻 🛛 Ma  | ain Menu 🔻  | > s  | elf Service ' | <ul> <li>Abs</li> </ul> | sence 🔻 >   | Absence F   | Request (SF                 | -6)                |                          |                    |                         | Search                          | 合 Home     | Sign O   |
|---------------|-------------|------|---------------|-------------------------|-------------|-------------|-----------------------------|--------------------|--------------------------|--------------------|-------------------------|---------------------------------|------------|----------|
|               |             |      |               |                         |             |             |                             |                    |                          |                    |                         | <u> </u>                        |            |          |
| HRPRP         |             |      |               |                         |             |             |                             |                    |                          |                    |                         |                                 | Notificat  | ion Navi |
| 81            |             |      |               |                         |             |             |                             |                    |                          |                    | New                     | Window Help                     | Personalia | ze Page  |
| sence Reau    | iest (SF-6) |      |               |                         |             |             |                             |                    |                          |                    |                         |                                 |            |          |
|               |             |      |               |                         |             |             |                             |                    |                          |                    |                         |                                 |            |          |
|               |             |      |               |                         | Empl ID:    |             |                             |                    |                          |                    |                         |                                 |            |          |
| lob Title:    |             |      |               |                         | Empl Rcd:   | 0           |                             |                    |                          |                    |                         |                                 |            |          |
|               |             |      | L             | eave Bala               | ince        |             |                             |                    |                          |                    |                         | 🗖 🔜                             |            |          |
| Create New At | bsence Requ | est  | Pl            | an Type                 | As Of Date  | Balance     | Current Peri<br>Approved Le | od Cur<br>eave End | rent Perio<br>ling Balar | d Futu<br>ice Appr | re Period<br>oved Leave | Future Period<br>Ending Balance |            |          |
|               |             |      | Si            | ck                      | 11/30/2018  |             |                             | 0.00               |                          |                    | 0.00                    |                                 | _          |          |
| PRefresh 8    |             |      | Va            | acation                 | 11/30/2018  |             |                             | 0.00               |                          |                    | 0.00                    |                                 |            |          |
|               |             |      | 0             | ff-Campus               | s Activity  |             |                             |                    |                          |                    |                         |                                 |            |          |
|               |             |      |               | Fiscal Year             | Max All     | owed Hrs    | Hrs Taken F                 | YTD                | Balanc                   | e                  |                         |                                 |            |          |
|               |             |      |               | 2019                    |             | 120.00      |                             | 8.00               | 112.0                    | D                  |                         |                                 |            |          |
| Absence Re    | quest Histo | ory  |               |                         | Fin         | d   View 10 | o   💷   🔜                   | First              | <li>1-1</li>             | 0 of 149           | 🕑 Last                  |                                 |            |          |
| Absence Type  | Status      | FMLA | Start Date    | Start Time              | End Date    | End Time    | Hours                       | Trans Nbr          | Delete                   | Prior Nbr          | Action                  |                                 |            |          |
| OffCampAct    | Submitted   |      | 05/01/2019    | 9 8:00A                 | M 05/02/201 | 19 5:00P    | M 16.00                     | 112636             | i 📃                      |                    | Cancel                  |                                 |            |          |
| OffCampAct    | Cancelled   |      | 02/25/2019    | 9 8:30A                 | M 02/27/201 | 19 5:00P    | M 24.00                     | 112629             |                          |                    |                         |                                 |            |          |
| OffCampAct    | Cancelled   |      | 02/25/2019    | 9 8:30A                 | M 02/27/201 | 19 5:00P    | M 24.00                     | 112628             |                          |                    |                         |                                 |            |          |
| OffCampAct    | Cancelled   |      | 02/25/2019    | 9 8:30A                 | M 02/27/201 | 19 5:00P    | M 24.00                     | 112627             |                          |                    |                         |                                 |            |          |
| OffCampAct    | Cancelled   |      | 02/25/2019    | 9 8:30A                 | M 02/27/201 | 19 5:00P    | M 24.00                     | 112626             |                          |                    |                         |                                 |            |          |
| OffCampAct    | Cancelled   |      | 02/25/2019    | 9 8:30A                 | M 02/27/201 | 19 5:00P    | M 24.00                     | 112625             |                          |                    |                         |                                 |            |          |
| OffCampAct    | Cancelled   |      | 02/25/2019    | 9 8:30A                 | M 02/27/201 | 19 5:00P    | M 24.00                     | 112624             |                          |                    |                         |                                 |            |          |
| OffCampAct    | Cancelled   |      | 02/25/2019    | 9 8:30A                 | M 02/27/201 | 19 5:00P    | M 24.00                     | 112623             |                          |                    |                         |                                 |            |          |
| OffCamnAct    | Cancelled   |      | 02/25/2019    | 8:30A                   | M 02/27/201 | 9 5:00P     | M 24.00                     | 112622             |                          |                    |                         |                                 |            |          |

| Step | Action                                     |
|------|--------------------------------------------|
| 3.   | Click the Create New Absence Request link. |
|      | Create New Absence Request                 |

|                                                                                                    | Image: Set Service in a constraint of the set of the set | Image: Withing: //roche gene leukings.edu/ ymprynPEMPLUVEE/HRMS/cZZ @ @ @ Absence Request (SF-6)    Withing: With Meru                                                                                                    |                         |                                  |                          |                    |           |                |                |             |                   |                                  |               |                | đ       |
|----------------------------------------------------------------------------------------------------|----------------------------------------------------------------------------------------------------|----------------------------------------------------------------------------------------------------|-------------------------|----------------------------------|--------------------------|--------------------|-----------|----------------|----------------|-------------|-------------------|----------------------------------|---------------|----------------|---------|
| Wain Menu * > Self Service * > Absence * > Absence Request (SF-6)     Search   Search   Search   * Home   Soft   Soft   Balance   Search   Main Menu * > Self Service * > Absence Request (SF-6)     New Window   Help   Personalize I     Application     Model   Application     Balance   Plan Type   *Start Date:   Balance   *Start Date:   Balance   *Total Hours:   *Duration Per Day:   Off-Campus Activity   Flact Vear   Muint     By clicking the submit button you are certifying that your absence from duty is for the reason noted above.     Submit     Absence Definitions                                                                                                    | vorities Value Menu > Seif Service > Absence > Absence Request (SF-6)     Search Image: Another Contract of the personalize Parse of the personalize Parse of the personal personalize Parse of the personalize Parse of the personalize Pars                                                     | vorintes Vorintes V                                                                                                    | -)-)@                   | https://rcl                      | bb.pshe. <b>lsuhsc.</b>  | edu/psp/hrprp/     | EMPLOYE   | E/HRMS/c/ZZ    | 2 A + 8 ¢      | absen 🦉     | ce Request (SF-6) | ×                                |               |                | 🔓 🖈     |
| SSHRPPP<br>End       New Window       Help       Personalize I         Application for Absence Request (SF-6)       Image: Comparison of the second of the second of                                         | SPARENCE   Period     Application     Application for Absence Request (SF-6)     Details     *Start Date:     *Start Date:                                                                                                    | Spences       Spences         Application for Absence Request (SF-6)         Spences         So Title:         So Title:                                                                                                    | vorites 🔻               | Main Mer                         | nu 🔻 >                   | Self Service 🔻     | > Abs     | ence 🔻 >       | Absence Req    | uest (SF-6) |                   |                                  | Search        | A Home         | Sign (  |
| SUPER PROP       Notification         Super Property Superstanding States       New Window         Application for Absence Request (SF-6)       New Window         Job Title:       Empl ID:         Job Title:       Empl ID:         Details       Empl Rcd:       0         *Start Date:       Image: Start Date:       Image: Start Date:         *Absence Type:       Image: Start Date:       Image: Start Date:         *Absence Type:       Image: Start Date:       Image: Start Date:         *Total Hours:       "Duration Per Day:       Off-Campus Activity         Fiecal Year       Max Allowed Hrs       Hrs Taken FYTD         By clicking the submit button you are certifying that your absence from duty is for the reason noted above.       Submit         Absence Definitions       Absence Definitions                                                                                                    | SPERP       Outfication         Set       New Window   Help         Application for Absence Request (SF-6)         Job Title:       Empl ID:         Job Title:       Empl Rd:         Job Title:       Empl Rd:         Job Title:       Empl Rd:         Job Title:       Empl Rd:         Value       Impl Rd:         *Start Date:       10507/2019         Impl rime:       Impl Rd:         *Absence Type:       Impl rime:         *Absence Type:       Impl rime:         *Absence Type:       Impl rime:         *Absence Type:       Impl rime:         *Absence Type:       Impl rime:         *Absence Type:       Impl rime:         *Absence Type:       Impl rime:         *Absence Type:       Impl rime:         *Absence Type:       Impl rime:         *Absence Definitions       Off-Campus Activity         Fiscal Year       Max Allowed Him This Taken PYTD         Balance       2019       120.00         Submit       Impl rime:       Absence Definitions         * Absence Definitions       Keturn >       Keturn >                                                                                                    | SPERPIDE       Noticeal Dial         Section for Absence Request (SF-6)             So Title:             So Title: <td></td> <td></td> <td></td> <td></td> <td></td> <td></td> <td></td> <td></td> <td></td> <td></td> <td></td> <td>~</td> <td>G</td>                                                                                                    |                         |                                  |                          |                    |           |                |                |             |                   |                                  |               | ~              | G       |
| Application for Absence Request (SF-6)         Job Title:       Empl ID:         Job Title:       Empl ID:         Empl Rcd:       0         Details       Image: Control of the standard standard standa                                                                                                    | Application for Absence Request (SF-6)         Job Title:       Empl ID:         Job Title:       Empl Rcf:       0         Details       Image: Image:                                                                                                    | Avplication for Absence Request (SF-6)     bo Title:     bo Title:     bo Title:     bo Title:     bo Title:     bo Title:     bo Title:     bo Title:     bo Title:     bo Title:     bo Title:     bo Title:     bo Title:     bo Title:     bo Title:     bo Title:     bo Title:     bo Title:     bo Title:     bo Title:     bo Title:        bo Title:        bo Title:           bo Title: <td>EB1</td> <td>(P</td> <td></td> <td></td> <td></td> <td></td> <td></td> <td></td> <td></td> <td></td> <td></td> <td>Notification</td> <td>Nav</td>                                                                                                    | EB1                     | (P                               |                          |                    |           |                |                |             |                   |                                  |               | Notification   | Nav     |
| specification for Absence Request (SF-6)   bob Title:   bob Title:                                                                                                    | specification for Absence Request (SF-6)     Empl ID:   Lobo Title:   Dotatils     *Start Date:   05/07/2019   *Time:     *Data     *Absence Type:   *Duration Per Day:     Off-Campus Activity   Fiscal Year   *Askence Definitions     *Absence Definitions     *Absence Definitions                                                                                                    | spication for Absence Request (SF-6)           bit           bit                                                                                                    |                         |                                  |                          |                    |           |                |                |             |                   |                                  | New Window H  | elp Personaliz | e Page  |
| Job Title:       Empl ID:         Job Title:       Empl Rcd:         Obtails       Image: Image: Image                                                             | Image: Start Date:       D50 Title:       Empl ID:         Start Date:       D50 Title:       Empl Rcd:       0         "Start Date:       D50 Title:       Image: Start Date:       D50 Title:       Image: Start Date:       Image: Start Date:                                                                                                    | Piece       Empl ID:         Sto Title:       Empl Rc:         "Start Date:       0507/2019         "Bo Title:       Empl Rc:         "Absence Type:       Impl Title:         "Obtains       000         "Ottains:       "Duration Per Day:         "Ottains:       "Duration Per Day:         "Ottains:       "Duration Per Day:         "Ottains:       "Duration Per Day:         "Ottains:       "Duration Per Day:         "Ottains:       "Duration Per Day:         "Duration Per Day:       Off.Campus Activity         "Excel Verian Max Allowed Kis The Taken FYTD Balance         2019       120.00         Storter       "Summ"         * Absence Definitions         < Return >                                                                                                    | Application             | for Abse                         | nce Reques               | t (SF-6)           |           |                |                |             |                   |                                  |               |                |         |
| Lob Title:   Lob Title:   Lob Title:   Start Date:   05/07/2019   B' Time:   Cand Date:   B' Time:   Total Hours:   *Duration Per Day:   Comment:   Submit   Absence Definitions                                                                                                    | Iob Title: Empi Rd:   Iob Title: Empi Rd:   Start Date: 05/07/2019   Ib *Time: Ima Type As Of Date Balance Current Period Approved Leave Ending Balance Sick 11/30/2018   Absence Type: Ima Type As Of Date Balance Current Period Current Period Ending Balance Sick 11/30/2018   Absence Type: Ima Type As Of Date Balance Current Period Current Period Ending Balance Sick 11/30/2018   Absence Type: Ima Type As Of Date Balance Current Period Current Period Cu                                                                                                    | Employ       Employ         Not Title:       Employ         *Stat Date:       0007/2019       1 min:       Image: Current Period       Current Period       Tutle Period       Ending Balance         *Absence Type:       Image: Current Period       Current Period       Current Period       0.00       0.00         *Absence Type:       Image: Current Period       Current Period       Current Period       0.00       0.00       0.00         *Absence Type:       Image: Current Period       Current Period       Current Period       Current Period       Current Period       Current Period       0.00       0.00       0.00       0.00       0.00       0.00       0.00       0.00       0.00       0.00       0.00       0.00       0.00       0.00       0.00       0.00       0.00       0.00       0.00       0.00       0.00       0.00       0.00       0.00       0.00       0.00       0.00       0.00       0.00       0.00       0.00       0.00       0.00       0.00       0.00       0.00       0.00       0.00       0.00       0.00       0.00       0.00       0.00       0.00       0.00       0.00       0.00       0.00       0.00       0.00       0.00       0.00       0.00 <t< td=""><td></td><td></td><td></td><td>(/</td><td></td><td></td><td></td><td></td><td></td><td></td><td></td><td></td><td></td></t<>                                                                                                    |                         |                                  |                          | (/                 |           |                |                |             |                   |                                  |               |                |         |
| Job Title:       Empl Rcd:       0         Details       Impl Rcd:       0         'Start Date:       05/07/2019       Impl Time:       Impl Rcd:       Impl Rcd:                                                                                                    | Job Title: Empl Ref: 0     Details Image: Contract Period Future Period     Piant Date: 05/07/2019 13     Piant Type A Of Date Balance     Piant Type A of Date Balance     Piant Type A of Date 0.00     Piant Type A of Date 0.00     Piant Type A of Date 0.00     Piant Type A of Date Balance     Piant Type A of Date 0.00     Piant Type A of Date 0.00        Piant Type A of Date 0.00                                                                                                    | Job Title: Empl Ref: 0     Details   *Start Date:   District:   *Absence Type:        *Ouration Per Day:           Off.Campus Activity   *Lical Veamus                  * Off.Campus Activity   * Total Hours:   * Ouration Per Day:                                                                                                    |                         |                                  |                          |                    |           | Empl ID:       |                |             |                   |                                  |               |                |         |
| Details       Leave Balance       Image: Start Date: Start Date: | Details       Leave Balance       Current Period       Future Period       Future       Future       Futu                                                                                                    | Details       I Caree Balance       I Careet Definitions         *Start Date:       I Type As Of Date Balance       Current Period Approved Leaw Further Period Approved Leaw Further Period Start 11/30/2018       I Careet Date Current Period Approved Leaw Further Period Approved Leaw Further Period Vacation       I Careet Date Current Period Approved Leaw Further Period Vacation       I Careet Date Current Period Approved Leaw Further Period Vacation       I Careet Date Current Period Approved Leaw Further Period Vacation       I Careet Date Current Period Approved Leaw Further Period Vacation       I Careet Date Current Period Approved Leaw Further Period Vacation       I Careet Date Current Period Approved Leaw Further Period Vacation       I Careet Date Vacation       I Careet Date Vacation                                                                                                    | Job Title:              |                                  |                          |                    |           | Empl Rcd:      | 0              |             |                   |                                  |               |                |         |
| *Start Date:       05/07/2019       Ft *Time:       Image: Plan Type       As Of Date       Balance       Current Period       Future Period       Ending Balance         *End Date:       #B       *Time:       Sick       11/30/2018       0.00       0.00         *Absence Type:                                                                                                    | *Start Date: 05/07/2019 13 *Time: 1 Plina Type As Of Date Balance Approved Leave Ending Balance Ending Balance Approved Leave Ending Balance Approved Leave Ending Balance Sick 11/30/2018 0.00 0.00 0.00 ***********************                                                                                                    | *Start Date:       05/07/2019       B)       *Time:       Image: Time:       Image: Time:                                                                                                    | Details                 |                                  |                          |                    |           | Leave Ba       | alance         |             |                   |                                  |               | 🗷 🔜            |         |
| Find Date:       Bit *Time:       Sick       11/30/2018       0.00       0.00         Absence Type:       Vacation       11/30/2018       0.00       0.00         Total Hours:       *Duration Per Day:       Off-Campus Activity       0.00       0.00         Gomment:       Off-Campus Activity       Fiscal Year       Max Allowed Hrs       Hrs Taken PYTD       Balance         By clicking the submit button you are certifying that your absence from duty is for the reason noted above.       Submit       Submit         Absence Definitions       Absence Definitions       Submit       Submit       Submit                                                                                                    | Find Date: Bit *Time:   Absence Type: Image: Comparison of the second of the second of the seco                | Find Date:       If "Time:       If is the initial of the initial of the initinitial of the initial of the initial of the | Start Date:             | 0                                | 05/07/2019               | *Time:             | 6         | Plan Type      | As Of Date     | Balance     | Current Period    | Current Period<br>Ending Balance | Future Period | Future Period  |         |
| Absence Type:       Vacation       11/30/2018       0.00       0.00         Total Hours:       *Duration Per Day:       Off-Campus Activity       0       0.00       0.00         Comment:       2019       120.00       8.00       112.00         By clicking the submit button you are certifying that your absence from duty is for the reason noted above.       Submit       Submit                                                                                                    | Absence Type: Vacation 11/30/2018 0.00 0.00 0.00 Total Hours: *Duration Per Day: Off-Campus Activity Fiscal Year Max Allowed Hrs Hrs Taken FYTD Balance 2019 120.00 8.00 1112.00 By clicking the submit button you are certifying that your absence from duty is for the reason noted above. Submit Absence Definitions < Return >>                                                                                                    | Absence Type: Vacation 11/30/2018 0.00 0.00<br>Total Hours: *Duration Per Day: Off-Campus Activity<br>Fiscal Year Max Allowed Hrs Hrs Taken FYTD Balance<br>2019 120.00 8.00 112.00<br>By clicking the submit button you are certifying that your absence from duty is for the reason noted above.<br>Submit<br>Absence Definitions<br>< Return >                                                                                                    | 'End Date:              |                                  | 8                        | Time:              |           | Sick           | 11/30/2018     |             | 0.00              |                                  | 0.00          |                | 1.      |
| Total Hours:          *Duration Per Day:       Off-Campus Activity         Comment:       Fiscal Year         Max Allowed Hrs       Hrs Taken FYTD         By clicking the submit button you are certifying that your absence from duty is for the reason noted above.         Submit         Absence Definitions                                                                                                    | Total Hours:                                                                                                    | Total Hours:                                                                                                    | Absence Ty              | ype:                             |                          | ~                  |           | Vacation       | 11/30/2018     |             | 0.00              |                                  | 0.00          |                | -       |
| Comment:       UT-Camputs Activity         Fiscal Year       Max Allowed Hrs       Hrs Taken FYTD       Balance         2019       120.00       8.00       112.00         Ay clicking the submit button you are certifying that your absence from duty is for the reason noted above.       Submit         Absence Definitions       Absence Definitions                                                                                                    | Comment:       Unit amplits Activity         Fiscal Year       Max Allowed Hrs       Hrs Taken FYTD       Balance         2019       120.00       8.00       112.00         ay clicking the submit button you are certifying that your absence from duty is for the reason noted above.       Submit         Absence Definitions                                                                                                    | Comment:       UPL_amplus Activity         Fical Year Max Allowed His       Hrs Taken FYTD         Balance       2019         2019       120.00         8.00       112.00         Sycicking the submit button you are certifying that your absence from duty is for the reason noted above.         Submit         Absence Definitions         < Return >>                                                                                                    | Total Hours             | s:                               | *Di                      | ration Per Day     |           | 04 0           |                | 1           | 1                 |                                  | 1             |                |         |
| 2019       120.00       8.00       112.00         By clicking the submit button you are certifying that your absence from duty is for the reason noted above.       Submit         Submit       Absence Definitions                                                                                                    | 2019       120.00       8.00       112.00         By clicking the submit button you are certifying that your absence from duty is for the reason noted above.       Submit       Submit         Absence Definitions                                                                                                    | 2019 120.00 8.00 112.00 By clicking the submit button you are certifying that your absence from duty is for the reason noted above.          Submit         Absence Definitions         < Return >>                                                                                                    | Comment:                | Γ                                |                          |                    |           | Fiscal Ye      | ar Max A       | llowed Hrs  | Hrs Taken FYTD    | Balance                          |               |                |         |
| By clicking the submit button you are certifying that your absence from duty is for the reason noted above.  Submit Absence Definitions                                                                                                    | ay clicking the submit button you are certifying that your absence from duty is for the reason noted above. Submit  Absence Definitions <return>&gt;</return>                                                                                                    | a y clicking the submit button you are certifying that your absence from duty is for the reason noted above. Submit Absence Definitions < Return >>                                                                                                    |                         |                                  |                          |                    |           | 20             | 19             | 120.00      | 8.00              | 112.00                           |               |                |         |
| << Return >>                                                                                                    |                                                                                                    |                                                                                                    | By clicking th<br>Submi | ne submit b<br>it<br>ce Definiti | iutton you are c<br>ions | ertifying that you | ur absenc | e from duty is | for the reason | n noted abo | ve.               |                                  |               |                |         |
|                                                                                                    |                                                                                                    |                                                                                                    |                         |                                  |                          |                    |           |                |                |             |                   |                                  |               |                |         |
|                                                                                                    |                                                                                                    |                                                                                                    |                         |                                  |                          |                    |           |                |                |             |                   |                                  |               |                |         |
|                                                                                                    |                                                                                                    |                                                                                                    |                         |                                  |                          |                    |           |                |                |             |                   |                                  |               |                |         |
|                                                                                                    |                                                                                                    |                                                                                                    |                         |                                  |                          |                    | -         |                |                |             |                   |                                  |               | en en de       | 1:48 PI |

| Step | Action                                                                               |
|------|--------------------------------------------------------------------------------------|
| 4.   | Enter the desired information into the <b>Start Date</b> field. Enter "052119".      |
|      | 05/07/2019                                                                           |
| 5.   | Enter the desired information into the <b>Time</b> field. Enter "8:00 AM".           |
|      |                                                                                      |
| 6.   | Enter the desired information into the <b>Time</b> field. Enter " <b>12:00 PM</b> ". |
|      |                                                                                      |
| 7.   | Click the button to the right of the <b>Absence Type</b> field.                      |
|      |                                                                                      |

| Special Leave     Special Leave     Special Leave     Substant     Substant                                                                                                    | mes Main                                                                                                    | Menu 🔻 > Self Servi                           | ice 🔻 > Abs     | ence 🔻 > 🛛              | Absence Rec             | quest (SF-6) |                |                | Search 1       | A Home          | Sian Ou |
|----------------------------------------------------------------------------------------------------|----------------------------------------------------------------------------------------------------|-----------------------------------------------|-----------------|-------------------------|-------------------------|--------------|----------------|----------------|----------------|-----------------|---------|
| Properties       New Window       Help       Personalize Page         optication for Absence Request (SF-6)       Empl D:       Empl D:       Empl D:         obtains       Empl Ref:       Empl Ref:       Empl Ref:       Empl Ref:       Empl Ref:         obtains       Empl Price       Empl Ref:       Image Ref       Ending Balance       Future Period       Entre Period       Entre Period <t< th=""><th></th><th></th><th></th><th></th><th></th><th></th><th></th><th></th><th></th><th>~</th><th></th></t<>                                                                                                    |                                                                                                    |                                               |                 |                         |                         |              |                |                |                | ~               |         |
| projectation for Absence Request (SF-6)         bb Title:         bb Title:         bb Ti                                                                                                    |                                                                                                    |                                               |                 |                         |                         |              |                |                |                | Notification    | NavB    |
| policition for Absence Request (SF-6)<br>The set of the submet button you are certifying that your absence from duty is for the reason noted above.<br>Submit<br>Absence Definitions<br>Particle Submit<br>Part Submit<br>Part Su |                                                                                                    |                                               |                 |                         |                         |              |                |                | New Window He  | elp Personalize | Page    |
| bb Title:   bb Title:                                                                                                    | oplication for A                                                                                                    | bsence Request (SF-6)                         |                 |                         |                         |              |                |                |                |                 |         |
| b the:<br>b the time is the time is the time                                                                                                    |                                                                                                    |                                               |                 | Empl ID:                |                         |              |                |                |                |                 |         |
| Wile       United and a term       Use of the term       Use the term       Use term       Use ter                                                                                                    | h Tiller                                                                                                    |                                               |                 | Empl Rcd                | 0                       |              |                |                |                |                 |         |
| Start Date:       05/21/2019       is Time:       12:00 M is is 0:00 M is is 0:00 M is 0:00 0:00 0:00 0:00 0:00 0:00 0:00 0                                                                                                    | )etails                                                                                                    |                                               |                 | Loovo Rol               | lance                   |              |                |                |                | 1 2 5           |         |
| Ind Date:       05/21/2019       Time:       12:00 P         Itbsence Type:       Annual Leave       Ending Balance       Approved Leave       Ending Balance         Voltation       11/30/2018       0.00       0.00       0.00         Off-Campus Activity       Fiscal Year       Max Allowed Hits       Hits Taken PYTD       Balance         V clicking the submit button you are certifying that your absence from duty is for the reason noted above.       Submit       Submit         Absence Definitions       Return >       Return >       Control of the submit button you are certifying that your absence from duty is for the reason noted above.       Submit                                                                                                    | start Date:                                                                                                    | 05/21/2019 🔀 *Time:                           | 8:00 AM         | Dien Turne              | As Of Data              | Palanao      | Current Period | Current Period | Future Period  | Future Period   |         |
| Annual Losve<br>total Hours:       Annual Losve<br>Losve Without Pau,<br>Office makes Activity<br>Special Leave       T agr.<br>Pag:<br>Pag:<br>Pag:<br>Pag:<br>Pag:<br>Pag:<br>Pag:<br>Pag:                                                                                                    | nd Date:                                                                                                    | 05/21/2019 🛐 *Time:                           | 12:00 P         | Plan Type               | As of Date              | Dalance      | Approved Leave | Ending Balance | Approved Leave | Ending Balance  |         |
| otal Hours:       Image Without Pay<br>Discruting by<br>Sinct Lagiev       Day:       Discruting by<br>Discruting by<br>Sinct Lagiev       Discruting by<br>Discruting by<br>Sinct Lagiev       Discruting by<br>Discruting by<br>Sinct Lagiev       Discruting by<br>Discruting by<br>Sinct Lagiev       Discruting by<br>Discruting by<br>Sinct Lagiev       Discruting by<br>Discruting by<br>Sinct Lagiev       Discruting by<br>Discruting by<br>Sinct Lagiev       Discruting by<br>Discruting by<br>Disc                                            | bsence Type:                                                                                                    |                                               | 1               | Vacation                | 11/30/2018              |              | 0.00           |                | 0.00           |                 |         |
| comment:       Off-Campus Activity<br>Special Leave       Off-Campus Activity<br>Fiscal Vear       Max Allowed Hrs       Hrs       Taken FYTD       Balance         2019       120.00       8.00       112.00         / clicking the submit button you are certifying that your absence from duty is for the reason noted above.       Submit         > Absence Definitions       Submit                                                                                                    | otal Hours:                                                                                                    | Annual Leave<br>Leave Without Pay             | r Day:          | Vacadori                | 11/30/2010              |              | 0.00           |                | 0.00           |                 |         |
| <pre>special Leave 2019 120.00 8.00 112.00 y clicking the submit button you are certifying that your absence from duty is for the reason noted above. Submit Absence Definitions Return &gt;&gt;</pre>                                                                                                    | Comment: Off-Campus Activity                                                                                                    |                                               |                 | Off-Campu<br>Fiscal Yes | us Activity<br>ar Max A | llowed Hrs   | Hrs Taken FYTD | Balance        |                |                 |         |
| y clicking the submit button you are certifying that your absence from duty is for the reason noted above.          Submit         Absence Definitions         Return >>                                                                                                    |                                                                                                    | Special Leave                                 | ]               | 201                     | 9                       | 120.00       | 8.00           | 112.00         |                |                 |         |
| Return >>                                                                                                    |                                                                                                    |                                               |                 | e from duty is t        | for the reaso           | n noted abou |                |                |                |                 |         |
|                                                                                                    | Clicking the subread of the subread of the subread | mit button you are certifying th<br>finitions | hat your absenc | e nom duty is           | IOT THE TEASU           | n noteu abov | e.             |                |                |                 |         |
|                                                                                                    | y clicking the subr<br>Submit<br>Absence Def<br>Return >>                                                                                                    | mit button you are certifying th              | nat your absenc |                         |                         |              | e.             |                |                |                 |         |
|                                                                                                    | v clicking the subr<br>Submit<br>Absence Def<br>Return >>                                                                                                    | mit button you are certifying ti              | nat your absenc |                         |                         |              | e.             |                |                |                 |         |
|                                                                                                    | v clicking the subr<br>Submit<br>Absence Def<br>Return >>                                                                                                    | mit button you are certifying ti              | nat your absenc |                         |                         |              | e.             |                |                |                 |         |
|                                                                                                    | <pre>/ clicking the subr<br/>Submit<br/>&gt; Absence Def<br/>Return &gt;&gt;</pre>                                                                                                    | mit button you are certifying th              | nat your absenc |                         |                         |              | e.             |                |                |                 |         |
|                                                                                                    | clicking the submit<br>Submit<br>Absence Def<br>Return >>                                                                                                    | mit button you are certifying th              | nat your absenc |                         |                         |              | e.             |                |                |                 |         |
|                                                                                                    | In clicking the sub<br>Submit<br>Absence Def<br>Return >>                                                                                                    | mit button you are certifying t               | nat your absenc |                         |                         |              | e.             |                |                |                 |         |

| Step | Action                                                                 |
|------|------------------------------------------------------------------------|
| 8.   | Click the <b>Off-Campus Activity</b> list item.<br>Off-Campus Activity |

| orites 🔻 Mair      | n Menu 🔻 > Self Service 🔻 >             | > Abse   | ence 🔻 > 🕧       | Absence Rec   | uest (SF-6)  |                                  |                                  | Search 1                        | A Home                         | Sign O |
|--------------------|-----------------------------------------|----------|------------------|---------------|--------------|----------------------------------|----------------------------------|---------------------------------|--------------------------------|--------|
| OHRPRP             |                                         |          |                  |               |              |                                  |                                  |                                 | ~                              | ø      |
| B1                 |                                         |          |                  |               |              |                                  |                                  |                                 | Notification                   | Nave   |
|                    |                                         |          |                  |               |              |                                  |                                  | New Window He                   | elp Personaliz                 | e Page |
| pplication for A   | Absence Request (SF-6)                  |          |                  |               |              |                                  |                                  |                                 |                                |        |
|                    | /                                       |          |                  |               |              |                                  |                                  |                                 |                                |        |
|                    |                                         |          | Empl ID:         |               |              |                                  |                                  |                                 |                                |        |
| ob Title:          |                                         |          | Empl Rcd:        | 0             |              |                                  |                                  |                                 |                                |        |
| )etails            |                                         |          | Leave Ba         | lance         |              |                                  |                                  |                                 | 🗷 🔜                            |        |
| Start Date:        | 05/21/2019 3 *Time: 8:00AM              | 0        | Plan Type        | As Of Date    | Balance      | Current Period<br>Approved Leave | Current Period<br>Ending Balance | Future Period<br>Approved Leave | Future Period<br>Ending Balanc | e      |
| End Date:          | 05/21/2019 M *Time: 12:00PM             | <u> </u> | Sick             | 11/30/2018    |              | 0.00                             |                                  | 0.00                            |                                |        |
| Absence Type:      | Off-Campus Activity 🗸 🗌 Inte            | ernati   | Vacation         | 11/30/2018    |              | 0.00                             |                                  | 0.00                            |                                |        |
| Reason:            | ✓                                       |          |                  |               |              |                                  |                                  |                                 |                                |        |
| Fotal Hours:       | *Duration Per Day:                      |          | Off-Campi        | is Activity   |              |                                  |                                  |                                 |                                |        |
| Comment:           |                                         | 1        | Fiscal Yea       | ar Max A      | llowed Hrs   | Hrs Taken FYTD                   | Balance                          |                                 |                                |        |
|                    |                                         |          | 201              | 9             | 120.00       | 8.00                             | 112.00                           |                                 |                                |        |
|                    |                                         |          |                  |               |              |                                  |                                  |                                 |                                |        |
| y clicking the sub | mit button you are certifying that your | absence  | e from duty is f | for the reaso | n noted abov | le.                              |                                  |                                 |                                |        |
| Submit             |                                         |          |                  |               |              |                                  |                                  |                                 |                                |        |
| Absence De         | finitions                               |          |                  |               |              |                                  |                                  |                                 |                                |        |
| Deturnes           |                                         |          |                  |               |              |                                  |                                  |                                 |                                |        |
| Return             |                                         |          |                  |               |              |                                  |                                  |                                 |                                |        |
|                    |                                         |          |                  |               |              |                                  |                                  |                                 |                                |        |
|                    |                                         |          |                  |               |              |                                  |                                  |                                 |                                |        |
|                    |                                         |          |                  |               |              |                                  |                                  |                                 |                                |        |
|                    |                                         |          |                  |               |              |                                  |                                  |                                 |                                |        |
|                    |                                         |          |                  |               |              |                                  |                                  |                                 |                                |        |
|                    |                                         |          |                  |               |              |                                  |                                  |                                 |                                |        |
|                    |                                         |          | C                |               |              |                                  |                                  |                                 |                                |        |

| Step | Action                                                                                                    |
|------|----------------------------------------------------------------------------------------------------|
| 9.   | NOTE: When Off-Campus Activity is selected as Absence Type, the Internatl option will display. This option will be selected if international travel is required for the Off-Campus Activity. |
|      | Click the button to the right of the <b>Reason</b> field.                                                                                                    |

|                    |                                         |       |                  |              | 1            |                                  |                                  |                                 | 0                               | a x                 |
|--------------------|-----------------------------------------|-------|------------------|--------------|--------------|----------------------------------|----------------------------------|---------------------------------|---------------------------------|---------------------|
|                    | os://rcbb.pshe.lsuhsc.edu/psp/hrprp/EMP | LOYE  | E/HRMS/c/ZZ      | ୵≁≙୯         | 🥖 Absen      | ce Request (SF-6)                | ×                                |                                 |                                 | 11 🛪 🔅              |
| Favorites V Ma     | in Menu 🔻 > Self Service 🔻 >            | Abse  | ence 🔻 > 🛛       | Absence Rec  | uest (SF-6)  |                                  |                                  | Search 1                        | A Home                          | Sign Out            |
| PS9HRPRP           |                                         |       |                  |              |              |                                  |                                  |                                 | Notification                    | Ø<br>NavBar         |
| WEBI               |                                         |       |                  |              |              |                                  |                                  | New Window He                   | elp Personalize                 | Page                |
| A Karatian Gara    |                                         |       |                  |              |              |                                  |                                  |                                 |                                 |                     |
| Application for    | Absence Request (SF-6)                  |       |                  |              |              |                                  |                                  |                                 |                                 |                     |
|                    |                                         |       | Empl ID:         |              |              |                                  |                                  |                                 |                                 |                     |
| Job Title:         |                                         |       | Empl Rcd:        | 0            |              |                                  |                                  |                                 |                                 |                     |
| Details            |                                         |       | Leave Ba         | ance         |              |                                  |                                  |                                 | 🗷 🔣                             |                     |
| *Start Date:       | 05/21/2019 3 *Time: 8:00AM              | 0     | Plan Type        | As Of Date   | Balance      | Current Period<br>Approved Leave | Current Period<br>Ending Balance | Future Period<br>Approved Leave | Future Period<br>Ending Balance |                     |
| *End Date:         | 05/21/2019 3 *Time: 12:00PM             |       | Sick             | 11/30/2018   |              | 0.00                             |                                  | 0.00                            |                                 | -                   |
| *Absence Type:     | Off-Campus Activity V Intern            | atl   | Vacation         | 11/30/2018   |              | 0.00                             |                                  | 0.00                            |                                 |                     |
| Reason:            | Accreditation Committee Member          |       |                  |              |              |                                  |                                  |                                 |                                 |                     |
| *Total Hours:      | Comm Mem: Fed/State Gov entity          |       | Off-Campi        | is Activity  |              |                                  |                                  |                                 |                                 |                     |
| Comment:           | External Unpaid Teach/Lecture           |       | Fiscal Yes       | n Max A      | llowed Hrs   | Hrs Taken FYTD                   | Balance                          |                                 |                                 |                     |
|                    | Grant Eval/Study Section Membe          |       | 201              | 9            | 120.00       | 8.00                             | 112.00                           |                                 |                                 |                     |
|                    | Presentation of Research Find           |       |                  |              |              |                                  |                                  |                                 |                                 |                     |
| By clicking the su | bm Prot Org Officer Meeting             | sence | e from duty is f | or the reaso | n noted abov | re.                              |                                  |                                 |                                 |                     |
| Submit             | _Other                                  | ]     |                  |              |              |                                  |                                  |                                 |                                 | ļ                   |
| Absence D          | efinitions                              |       |                  |              |              |                                  |                                  |                                 |                                 | ļ                   |
|                    |                                         |       |                  |              |              |                                  |                                  |                                 |                                 |                     |
| << Return >>       |                                         |       |                  |              |              |                                  |                                  |                                 |                                 |                     |
|                    |                                         |       |                  |              |              |                                  |                                  |                                 |                                 |                     |
|                    |                                         |       |                  |              |              |                                  |                                  |                                 |                                 |                     |
|                    |                                         |       |                  |              |              |                                  |                                  |                                 |                                 |                     |
|                    |                                         |       |                  |              |              |                                  |                                  |                                 |                                 |                     |
|                    |                                         |       |                  |              |              |                                  |                                  |                                 |                                 |                     |
| <                  |                                         |       |                  |              |              |                                  |                                  |                                 |                                 | >                   |
| 👧 🚺                | om 🚺 🗗 🔋                                |       |                  | Q            |              |                                  |                                  | <b>△ №</b>                      | C 🖬 🌜                           | 1:49 PM<br>5/7/2019 |

| Step | Action                                                                                                    |
|------|----------------------------------------------------------------------------------------------------|
| 10.  | A <b>Reason</b> list specifically designed for Off-Campus Activity type has been developed.<br>Click the <b>Prof Conf/Edu Development</b> list item. |
|      | Prof Confizedu Development                                                                                                    |

|                     |                                               |           |                |               |              |                   |                                  |                                 |                                 | ð 🗙      |
|---------------------|-----------------------------------------------|-----------|----------------|---------------|--------------|-------------------|----------------------------------|---------------------------------|---------------------------------|----------|
| 🧲 🔿 🏉 https         | s://rcbb.pshe. <b>lsuhsc.edu</b> /psp/hrprp/8 | MPLOYE    | E/HRMS/c/ZZ    | 0-≞¢          | absen 🏉      | ce Request (SF-6) | ×                                |                                 |                                 | 🔓 🛣 🛞    |
| Favorites - Mair    | n Menu 🔻 > Self Service 💌                     | > Abs     | ence 🔻 > 🗉     | Absence Rec   | quest (SF-6) |                   |                                  | Search   1                      | A Home                          | Sign Out |
|                     |                                               |           |                |               |              |                   |                                  |                                 | ~                               |          |
| PS9HRPRP<br>WEB1    |                                               |           |                |               |              |                   |                                  |                                 | Notification                    | NavBar   |
| WEDI                |                                               |           |                |               |              |                   |                                  | New Window He                   | elp Personalize                 | Page 🔲 📰 |
| Application for A   | bsence Request (SE-6)                         |           |                |               |              |                   |                                  |                                 |                                 |          |
| , application rol / |                                               |           |                |               |              |                   |                                  |                                 |                                 |          |
|                     |                                               |           | Empl ID:       |               |              |                   |                                  |                                 |                                 |          |
| Job Title:          |                                               |           | Empl Rcd:      | 0             |              |                   |                                  |                                 |                                 |          |
| Details             |                                               |           | Leave Ba       | lance         |              |                   |                                  |                                 | 🗷 🔣                             |          |
| *Start Date:        | 05/21/2019 🕅 *Time: 8:00AM                    | 0         | Plan Type      | As Of Date    | Balance      | Current Period    | Current Period<br>Ending Balance | Future Period<br>Approved Leave | Future Period<br>Ending Balance |          |
| *End Date:          | 05/21/2019 Time: 12:00P                       | M         | Sick           | 11/30/2018    |              | 0.00              |                                  | 0.00                            |                                 | -        |
| *Absence Type:      | Off-Campus Activity 🗸 🗆 Int                   | ernati    | Vacation       | 11/30/2018    |              | 0.00              |                                  | 0.00                            |                                 | -        |
| Reason:             | Prof Conf/Edu Development                     |           |                | 1             |              |                   |                                  |                                 |                                 | _        |
| *Total Hours:       | *Duration Per Day:                            |           | Off-Camp       | us Activity   |              |                   |                                  |                                 |                                 |          |
| Comment:            |                                               | 7         | Fiscal Ye      | ar Max A      | llowed Hrs   | Hrs Taken FYTD    | Balance                          |                                 |                                 |          |
|                     |                                               |           | 201            | 19            | 120.00       | 8.00              | 112.00                           |                                 |                                 |          |
|                     |                                               |           |                |               |              |                   |                                  |                                 |                                 |          |
| By clicking the sub | mit button you are certifying that you        | r absence | e from duty is | for the reaso | n noted abo  | ve.               |                                  |                                 |                                 |          |
| Submit              |                                               |           |                |               |              |                   |                                  |                                 |                                 |          |
| Absence De          | finitions                                     |           |                |               |              |                   |                                  |                                 |                                 |          |
| << Return >>        |                                               |           |                |               |              |                   |                                  |                                 |                                 |          |
|                     |                                               |           |                |               |              |                   |                                  |                                 |                                 |          |
|                     |                                               |           |                |               |              |                   |                                  |                                 |                                 |          |
|                     |                                               |           |                |               |              |                   |                                  |                                 |                                 |          |
|                     |                                               |           |                |               |              |                   |                                  |                                 |                                 |          |
|                     |                                               |           |                |               |              |                   |                                  |                                 |                                 |          |
| <                   |                                               |           |                |               |              |                   |                                  |                                 |                                 | >        |
|                     |                                               | -         |                |               |              |                   |                                  |                                 |                                 | 1:49 PM  |
|                     |                                               |           | S              | $\mathbf{v}$  |              |                   |                                  |                                 | ur 📆 💊                          | 5/7/2019 |

| Step | Action                                                                                                    |
|------|----------------------------------------------------------------------------------------------------|
| 11.  | Enter the desired information into the <b>Total Hours</b> field. Enter "4".                                                                                                    |
|      |                                                                                                    |
| 12.  | Enter the desired information into the <b>Duration Per Day</b> field. Enter "4".                                                                                                    |
|      |                                                                                                    |
| 13.  | Comments must be added regardless of the <b>Reason</b> type selected.                                                                                                    |
|      | <ul> <li>EXCEPTION REQUESTS will require a justification to be in included in the comments section for the supervisor and appropriate Dean, Vice Chancellor or Chancellor review.</li> <li>Enter the desired information into the Comment field. Enter "LA Society of CPA/CPE, Baton Rouge, LA".</li> </ul> |
|      |                                                                                                    |
| 14.  | Click the <b>Submit</b> button.                                                                                                    |
|      | Submit                                                                                                    |

| Image: Second second secon | sr Out<br>gn Out<br>NavBar<br>age ☐ |
|----------------------------------------------------------------------------------------------------|-------------------------------------|
| Favorites       Main Menu       Sett Service       Absence ×       Absence Request (SF-6)       Search       Mem       Si         PS9HRPRP<br>WEB1       Net Window       Heip       Personalize P         Application for Absence Request (SF-6)       Empl ID:       Empl Rcd:       0                                                                                                    | gn Out<br>NavBar<br>age             |
| PS9HRPRP<br>WEB1 New Window   Help   Personalize P<br>Application for Absence Request (SF-6)<br>Lempl ID:<br>Job Title: Empl Rcd: 0                                                                                                    | NavBar<br>age   📰                   |
| Application for Absence Request (SF-6) Empl ID: Job Title: Empl Rcd: 0                                                                                                    | age   📰                             |
| Application for Absence Request (SF-6) Empl ID: Job Title: Empl Rcd: 0                                                                                                    |                                     |
| Job Title:     Empl ID:                                                                                                    |                                     |
| Job Title: Empl Rcd: 0                                                                                                    |                                     |
|                                                                                                    |                                     |
| Details Leave Balance                                                                                                    |                                     |
| *Start Date: 05/30/2019 🖲 *Time: 8:00AM                                                                                                    |                                     |
| *End Date: 05/30/2019 🗊 *Time: 5:00PM Message 0.00                                                                                                    |                                     |
| *Absence Type: Off-Campus Activity V Intern.                                                                                                    |                                     |
| Reason: Prof Cont/Edu Development V On-Campus activity requested will go over max hours allowed                                                                                                    |                                     |
| *Total Hours: 8 *Duration Per Day: Do you wish to continue?                                                                                                    |                                     |
| Creating Online Classes Yes No                                                                                                    |                                     |
| By clicking the submit button you are certifying that your absence from duty is for the reason noted above.                                                                                                    |                                     |
| Submit                                                                                                    |                                     |
| Absence Definitions                                                                                                    |                                     |
| << Return >>                                                                                                    |                                     |
|                                                                                                    |                                     |
|                                                                                                    |                                     |
|                                                                                                    |                                     |
|                                                                                                    |                                     |
| <                                                                                                    | >                                   |
|                                                                                                    | 4 PM                                |

| Step | Action                                                                                                    |
|------|----------------------------------------------------------------------------------------------------|
| 15.  | If you request hours over the maximum allowed, you will receive the warning<br>message shown above. The system will allow you to continue with your request, and<br>your request will route to your supervisor as normal and then to the appropriate<br>Dean, Vice Chancellor or Chancellor for review and approval. |

| itoe 🔻 🛛 Ma                                                                                                    | ain Menu 🔻                                                                                                    | × 0  |                                                                                                    | Abeo                                                                                                    |                                                                                                    | Absonco Po                                                                                                    | quest (SE                                                                             | 6)                                                                                                  |                    |             |                            | Crawk        |         | lleme       | C:       |
|----------------------------------------------------------------------------------------------------|----------------------------------------------------------------------------------------------------|------|----------------------------------------------------------------------------------------------------|----------------------------------------------------------------------------------------------------|----------------------------------------------------------------------------------------------------|----------------------------------------------------------------------------------------------------|---------------------------------------------------------------------------------------|----------------------------------------------------------------------------------------------------|--------------------|-------------|----------------------------|--------------|---------|-------------|----------|
| Nico Wic                                                                                                    |                                                                                                    | / 3  | en service *                                                                                                    | Abse                                                                                                    |                                                                                                    | Absence Re                                                                                                    | quest (SF                                                                             | -0)                                                                                                 |                    |             |                            | Search       |         | Home        | Sign     |
| HRPRP                                                                                                    |                                                                                                    |      |                                                                                                    |                                                                                                    |                                                                                                    |                                                                                                    |                                                                                       |                                                                                                    |                    |             |                            |              |         | Notificati  | (        |
| 31                                                                                                    |                                                                                                    |      |                                                                                                    |                                                                                                    |                                                                                                    |                                                                                                    |                                                                                       |                                                                                                    |                    |             | Nev                        | w Window     | Heln    | Personaliz  | Page     |
| sence Requ                                                                                                    | iest (SF-6)                                                                                                    | )    |                                                                                                    |                                                                                                    |                                                                                                    |                                                                                                    |                                                                                       |                                                                                                    |                    |             |                            | i innon j    | Licip I | r oroonaliz | or ago I |
|                                                                                                    |                                                                                                    |      |                                                                                                    |                                                                                                    | mol ID:                                                                                                    |                                                                                                    |                                                                                       |                                                                                                    |                    |             |                            |              |         |             |          |
|                                                                                                    |                                                                                                    |      |                                                                                                    |                                                                                                    | impi ID.                                                                                                    | 0                                                                                                    |                                                                                       |                                                                                                    |                    |             |                            |              |         |             |          |
| ob Title:                                                                                                    |                                                                                                    |      |                                                                                                    |                                                                                                    | impi rucu.                                                                                                    | 0                                                                                                    |                                                                                       |                                                                                                    |                    |             |                            |              | -       |             |          |
|                                                                                                    |                                                                                                    |      | Le                                                                                                    | eave Balan                                                                                                    | ce                                                                                                    | 10                                                                                                    | una di Davi                                                                           |                                                                                                    | ant Davis          | a Insta     | Desired                    | LE-stars Des |         |             |          |
| Create New Ab                                                                                                    | osence Requ                                                                                                    | iest | Pla                                                                                                    | n Type As                                                                                                    | Of Date Ba                                                                                                    | lance Aj                                                                                                    | oproved L                                                                             | eave Endi                                                                                           | ng Balar           | ice Appro   | oved Leave                 | Ending Ba    | lance   |             |          |
| Refresh                                                                                                    |                                                                                                    |      | Mess                                                                                                    | sage                                                                                                    |                                                                                                    |                                                                                                    |                                                                                       |                                                                                                    |                    |             |                            |              |         |             |          |
|                                                                                                    |                                                                                                    |      |                                                                                                    |                                                                                                    |                                                                                                    |                                                                                                    |                                                                                       |                                                                                                    |                    |             |                            |              |         |             |          |
|                                                                                                    |                                                                                                    |      |                                                                                                    |                                                                                                    |                                                                                                    |                                                                                                    |                                                                                       |                                                                                                    |                    |             |                            |              |         |             |          |
|                                                                                                    |                                                                                                    |      | You ha                                                                                                    | ave successf                                                                                                    | ully submitte                                                                                                    | d an absenc                                                                                                    | e request                                                                             | for 5/21/201                                                                                        | 9-5/21/2           | 2019 of Off | f-Campus                   |              |         |             |          |
|                                                                                                    |                                                                                                    |      | You ha<br>Activity                                                                                                    | ave successf<br>/ 4 hours.                                                                                                    | ully submitte                                                                                                    | d an absenc                                                                                                    | e request                                                                             | for 5/21/201                                                                                        | 9-5/21/2           | 2019 of Off | -Campus                    |              |         |             |          |
|                                                                                                    |                                                                                                    |      | You ha                                                                                                    | ave successf<br>/ 4 hours.                                                                                                    | ully submitte                                                                                                    | d an absenc                                                                                                    | e request                                                                             | for 5/21/201                                                                                        | 9-5/21/            | 2019 of Off | -Campus                    |              |         |             |          |
| Absence Re                                                                                                    | quest Hist                                                                                                    | ory  | You ha<br>Activity                                                                                                    | ave successf<br>/ 4 hours.<br>DK                                                                                                    | ully submitte                                                                                                    | d an absenc                                                                                                    | e request                                                                             | for 5/21/201                                                                                        | 9-5/21/2           | 2019 of Off | f-Campus                   |              |         |             |          |
| Absence Real                                                                                                    | quest Hist                                                                                                    | FMLA | You ha<br>Activity                                                                                                    | Ave successf<br>7 4 hours.<br>DK<br>Start Time                                                                                                   | ully submitte                                                                                                    | d an absence                                                                                                    | e request                                                                             | for 5/21/201                                                                                        | 9-5/21/2<br>Delete | 2019 of Off | -Campus                    |              |         |             |          |
| Absence Real<br>bsence Type<br>OffCampAct                                                                                           | quest Hist<br>Status<br>Submitted                                                                                | FMLA | You ha<br>Activity<br>Start Date<br>05/21/2019                                                                                                   | Ave successf<br>/ 4 hours.<br>DK<br>Start Time<br>8:00AM                                                                                         | End Date<br>05/21/2019                                                                                                    | End Time                                                                                                    | Hours                                                                                 | for 5/21/201<br>Trans Nbr<br>112637                                                                 | 9-5/21/2<br>Delete | Prior Nbr   | Action<br>Cancel           |              |         |             |          |
| Absence Real<br>bsence Type<br>MCampAct                                                                                             | quest Histo<br>Status<br>Submitted<br>Submitted                                                                  | FMLA | You ha<br>Activity<br>Start Date<br>05/21/2019<br>05/01/2019                                                                                     | Ave successf<br>/ 4 hours.<br>DK<br>Start Time<br>8:00AM<br>8:00AM                                                                               | End Date<br>05/21/2019<br>05/02/2019                                                                                                   | End Time<br>12:00PM<br>5:00PM                                                                                                    | Hours<br>4.00                                                                         | for 5/21/201<br>Trans Nbr<br>112637<br>112636                                                       | 9-5/21/2<br>Delete | Prior Nbr   | Action<br>Cancel<br>Cancel |              |         |             |          |
| Absence Red<br>bsence Type<br>MfCampAct<br>MfCampAct                                                                                | quest Hist<br>Status<br>Submitted<br>Submitted<br>Cancelled                                                      | FMLA | You ha<br>Activity<br>Start Date<br>05/21/2019<br>05/01/2019<br>02/25/2019                                                                       | Ave successif<br>/ 4 hours.<br>DK<br>Start Time<br>8:00AM<br>8:00AM<br>8:30AM                                                                    | End Date<br>05/21/2019<br>02/27/2019                                                                                                   | End Time<br>12:00PM<br>5:00PM                                                                                                    | Hours<br>4.00<br>24.00                                                                | for 5/21/201<br>Trans Nbr<br>112637<br>112636<br>112629                                             | 9-5/21/2           | Prior Nbr   | Action<br>Cancel<br>Cancel |              |         |             |          |
| Absence Red<br>bsence Type<br>OffCampAct<br>OffCampAct<br>OffCampAct                                                                | quest Histo<br>Status<br>Submitted<br>Submitted<br>Cancelled<br>Cancelled                                        | FMLA | You ha<br>Activity<br>Start Date<br>05/21/2019<br>05/01/2019<br>02/25/2019<br>02/25/2019                                                         | Start Time<br>8:00AM<br>8:30AM<br>8:30AM                                                                                                    | End Date<br>05/21/2019<br>05/02/2019<br>02/27/2019<br>02/27/2019                                                                       | End Time<br>12:00PM<br>5:00PM<br>5:00PM<br>5:00PM                                                                                | Hours<br>4.00<br>24.00<br>24.00                                                       | for 5/21/201<br>Trans Nbr<br>112637<br>112636<br>112629<br>112628                                   | 9-5/21/2           | Prior Nbr   | Action<br>Cancel<br>Cancel |              |         |             |          |
| Absence Reed<br>Absence Type<br>MCampAct<br>MCampAct<br>MCampAct<br>MCampAct<br>MCampAct                                            | quest Histo<br>Status<br>Submitted<br>Submitted<br>Cancelled<br>Cancelled                                        | FMLA | You ha<br>Activity<br>Start Date<br>05/21/2019<br>02/25/2019<br>02/25/2019<br>02/25/2019                                                         | Ave success<br>( 4 hours.<br>Start Time<br>8:00AM<br>8:00AM<br>8:30AM<br>8:30AM<br>8:30AM                                                        | End Date<br>05/21/2019<br>05/02/2019<br>02/27/2019<br>02/27/2019<br>02/27/2019                                                         | End Time<br>12:00PM<br>5:00PM<br>5:00PM<br>5:00PM<br>5:00PM                                                                      | Hours<br>4.00<br>16.00<br>24.00<br>24.00                                              | for 5/21/201<br>Trans Nbr<br>112637<br>112636<br>112629<br>112628<br>112627                         | 9-5/21/2           | Prior Nbr   | Action<br>Cancel<br>Cancel |              |         |             |          |
| Absence Red<br>basence Type<br>DffCampAct<br>DffCampAct<br>DffCampAct<br>DffCampAct<br>DffCampAct<br>DffCampAct<br>DffCampAct       | quest Histo<br>Status<br>Submitted<br>Submitted<br>Cancelled<br>Cancelled<br>Cancelled                           | FMLA | You ha<br>Activity<br>Start Date<br>05/21/2019<br>02/25/2019<br>02/25/2019<br>02/25/2019<br>02/25/2019                                           | Ave successf<br>4 hours.<br>Start Time<br>8:00AM<br>8:00AM<br>8:30AM<br>8:30AM<br>8:30AM<br>8:30AM                                               | End Date<br>05/21/2019<br>05/02/2019<br>02/27/2019<br>02/27/2019<br>02/27/2019                                                         | End Time<br>12:00PM<br>5:00PM<br>5:00PM<br>5:00PM<br>5:00PM                                                                      | Hours<br>4.00<br>16.00<br>24.00<br>24.00<br>24.00<br>24.00                            | Trans Nbr<br>112637<br>112638<br>112629<br>112628<br>112627<br>112626                               | 9-5/21/2           | Prior Nbr   | Action<br>Cancel<br>Cancel |              |         |             |          |
| Absence Type<br>DffCampAct<br>DffCampAct<br>DffCampAct<br>DffCampAct<br>DffCampAct<br>DffCampAct<br>DffCampAct<br>DffCampAct        | quest Histo<br>Status<br>Submitted<br>Submitted<br>Cancelled<br>Cancelled<br>Cancelled<br>Cancelled<br>Cancelled | FMLA | You ha<br>Activity<br>Start Date<br>05/21/2019<br>02/25/2019<br>02/25/2019<br>02/25/2019<br>02/25/2019<br>02/25/2019<br>02/25/2019               | Ave success<br>( 4 hours.<br>Start Time<br>8:00AM<br>8:00AM<br>8:30AM<br>8:30AM<br>8:30AM<br>8:30AM<br>8:30AM                                    | End Date<br>05/21/2019<br>05/02/2019<br>02/27/2019<br>02/27/2019<br>02/27/2019<br>02/27/2019<br>02/27/2019                             | End Time           12:00PM           5:00PM           5:00PM           5:00PM           5:00PM           5:00PM           5:00PM | Hours<br>4.00<br>16.00<br>24.00<br>24.00<br>24.00<br>24.00<br>24.00                   | Trans Nbr<br>112637<br>112636<br>112629<br>112628<br>112627<br>112626<br>112626<br>112625           | 9-5/21/2           | Prior Nbr   | Action<br>Cancel<br>Cancel |              |         |             |          |
| Absence Red<br>basence Type<br>MfCampAct<br>MfCampAct<br>MfCampAct<br>MfCampAct<br>MfCampAct<br>MfCampAct<br>MfCampAct<br>MfCampAct | quest Hist<br>Status<br>Submitted<br>Cancelled<br>Cancelled<br>Cancelled<br>Cancelled<br>Cancelled<br>Cancelled  | FMLA | You ha<br>Activity<br>Start Date<br>05/21/2019<br>02/25/2019<br>02/25/2019<br>02/25/2019<br>02/25/2019<br>02/25/2019<br>02/25/2019<br>02/25/2019 | Ave success<br>( 4 hours.<br>)<br>Start Time<br>8:00AM<br>8:00AM<br>8:30AM<br>8:30AM<br>8:30AM<br>8:30AM<br>8:30AM<br>8:30AM<br>8:30AM<br>8:30AM | End Date<br>05/21/2019<br>05/02/2019<br>02/27/2019<br>02/27/2019<br>02/27/2019<br>02/27/2019<br>02/27/2019<br>02/27/2019<br>02/27/2019 | End Time<br>12:00PM<br>5:00PM<br>5:00PM<br>5:00PM<br>5:00PM<br>5:00PM<br>5:00PM<br>5:00PM<br>5:00PM                              | Hours<br>4.00<br>16.00<br>24.00<br>24.00<br>24.00<br>24.00<br>24.00<br>24.00<br>24.00 | Trans Nbr<br>112637<br>112636<br>112629<br>112628<br>112627<br>112626<br>112625<br>112625<br>112624 | 9-5/21/2           | Prior Nbr   | Action<br>Cancel<br>Cancel |              |         |             |          |

| Step | Action                                                                                                    |
|------|----------------------------------------------------------------------------------------------------|
| 16.  | A message displays stating you have successfully submitted the absence request.                                                                                                    |
|      | Click the <b>OK</b> button.                                                                                                    |
|      | OK                                                                                                    |
| 17.  | Once you request is submitted, an email will be generated confirming your request.<br>An email will also be sent to your supervisor for approval.                                                          |
| 18.  | Once you click the Submit button, the Off-Campus Activity Absence will display in the <b>Absence Request History</b> grid. The most recent Off-Campus Activity request will be the first line on the grid. |
| 19.  | The Off-Campus Activity is <b>not</b> completely approved until the employee receives an approval email and/or the status has changed to 'Approved'.                                                       |

| rites 🔻 🛛 M  | ain Menu 🔻  | > 8  | Self Service | 🔻 > Ab     | sence 🔻 >   | Absence I    | Request (SF                 | -6)               |                            |                       |                  | Search A                        | Home         | Sign     |
|--------------|-------------|------|--------------|------------|-------------|--------------|-----------------------------|-------------------|----------------------------|-----------------------|------------------|---------------------------------|--------------|----------|
|              |             |      |              |            |             |              |                             |                   |                            |                       |                  |                                 | ~            | (        |
| 9HRPRP<br>B1 |             |      |              |            |             |              |                             |                   |                            |                       |                  |                                 | Notification | Na       |
|              |             |      |              |            |             |              |                             |                   |                            |                       |                  | New Window H                    | elp Persona  | lize Pag |
| sence Requ   | uest (SF-6) |      |              |            |             |              |                             |                   |                            |                       |                  |                                 |              |          |
|              |             |      |              |            | Empl ID:    |              |                             |                   |                            |                       |                  |                                 |              |          |
| Job Title:   |             |      |              |            | Empl Rcd:   | 0            |                             |                   |                            |                       |                  |                                 |              |          |
|              |             |      |              | Leave Bal  | ance        |              |                             |                   |                            |                       |                  | 🗷 🔜                             |              |          |
| Create New A | bsence Requ | est  | F            | Plan Type  | As Of Date  | Balance      | Current Peri<br>Approved Le | od Cun<br>ave End | rent Period<br>ling Balanc | E Future P<br>Approve | eriod<br>d Leave | Future Period<br>Ending Balance |              |          |
| (*****)      |             |      | 5            | Bick       | 04/30/2019  | 542.75       |                             | 0.00              | 542                        | .75                   | 0.00             | 542.75                          |              |          |
| PRefresh 8   |             |      | N            | /acation   | 04/30/2019  | 230.55       |                             | 16.00             | 214                        | .55                   | 0.00             | 214.55                          |              |          |
|              |             |      | C            | Off-Campu  | s Activity  |              |                             |                   |                            |                       |                  |                                 |              |          |
|              |             |      |              | Fiscal Yea | r Max All   | 120.00       | Hrs Taken F                 | YTD               | Balance                    |                       |                  |                                 |              |          |
|              |             |      |              | 202        |             | 120.00       |                             |                   | -                          | ]                     |                  |                                 |              |          |
| Absence Re   | quest Histo | ory  | Chart Date   | Ctart Tim  | Fi          | nd   View 10 | 00   년리   🔜                 | First             | ④ 1-10                     | of 156 🕑              | Last             |                                 |              |          |
| OffCamnAct   | Submitted   | FMLA | 08/01/201    | 19 8:00/   | M 08/02/20  | 19 5:00F     | PM 16.00                    | 124874            | Delete                     | PHOF NDF AC           | ancel            |                                 |              |          |
| OffCampAct   | Submitted   |      | 07/01/201    | 19 8:00/   | AM 07/19/20 | 19 5:00F     | PM 120.00                   | 124873            |                            | Ca                    | ancel            |                                 |              |          |
| OffCampAct   | Approved    |      | 05/09/201    | 19 8:00/   | AM 05/09/20 | 19 12:00F    | PM 4.00                     | 124868            | 3                          | De                    | elete            |                                 |              |          |
| OffCampAct   | Approved    |      | 05/30/201    | 19 8:00/   | AM 05/30/20 | 19 5:00F     | PM 8.00                     | 124867            | /                          | De                    | elete            |                                 |              |          |
| OffCampAct   | Approved    |      | 03/25/201    | 19 8:00/   | AM 03/29/20 | 19 5:00F     | PM 40.00                    | 124866            | 5                          | De                    | elete            |                                 |              |          |
| OffCampAct   | Approved    |      | 02/11/201    | 9 8:00/    | AM 02/14/20 | 19 5:00F     | PM 32.00                    | 124865            | 5                          | De                    | elete            |                                 |              |          |
| OffCampAct   | Approved    |      | 04/26/201    | 19 8:00/   | AM 04/26/20 | 19 12:00F    | PM 4.00                     | 124864            |                            | De                    | elete            |                                 |              |          |
| OffCampAct   | Approved    |      | 04/16/201    | 19 8:00/   | AM 04/16/20 | 19 5:00F     | PM 8.00                     | 124863            | 3                          | De                    | elete            |                                 |              |          |
|              | Approved    |      | 05/21/201    | 0 0.00     | M 05/21/20  | 10 12:005    | 20.0                        | 124962            |                            | De                    | alete            |                                 |              |          |

| Step | Action                                                                                            |
|------|---------------------------------------------------------------------------------------------------|
| 20.  | An Off-Campus Activity can be cancelled if plans change and you do not attend as scheduled.       |
|      | Click the Cancel link.                                                                            |
|      | Cancel                                                                                            |
| 21.  | <b>Comments</b> must be added as to why the Activity is being cancelled.                          |
|      | Enter the desired information into the <b>Comment</b> field. Enter " <b>Did not attend due to</b> |
|      | illness".                                                                                         |
| 22.  | Click the <b>Cancel</b> button.                                                                   |
|      | Cancel                                                                                            |
| 23.  | A confirmation message display to verify the cancellation of the request.                         |
|      | Click the <b>OK</b> button.                                                                       |
|      | ОК                                                                                                |
| 24.  | This completes <i>Create Off-Campus Activity Absence - Classic Version</i> .<br>End of Procedure. |

### **Approve Off-Campus Activity Absence**

#### Procedure

In this topic you will learn how to Approve Off-Campus Activity Absence.

| FILe       MESSAGE         Reply       Reply                                                                                                    |          |
|----------------------------------------------------------------------------------------------------|----------|
| Ignore       Image: Team Email Team Email Team E | •        |
| Delete     Respond     Quick Steps     rs     Move     Tags     rs     Editing     Zoom                                                                                                    | ^        |
| Fri \$20/2019 12:55 PM         PeopleSoft LSUHISC <no-reply>         Test PRP: SF-6 Rigst #112644 for         Is awaiting your approval         To         If there are problems with how this message is displayed, click here to view it in a web browser.</no-reply>                                                                                                    | <b>A</b> |
| To If there are problems with how this message is displayed, click here to view it in a web browser.                                                                                                    | <b>A</b> |
| If there are problems with how this message is displayed, click here to view it in a web browser.                                                                                                    | <b>A</b> |
|                                                                                                    | <b></b>  |
|                                                                                                    | Ĥ        |
| SF-6 Request for sawaiting your approval                                                                                                    |          |
|                                                                                                    |          |
| View Absence Approval Request                                                                                                    |          |
|                                                                                                    |          |
| Absence Name Off-Campus Activity (International)                                                                                                    |          |
| From 03/18/2019 8:00AM                                                                                                    |          |
| To 03/21/2019 5:00PM                                                                                                    |          |
| Duration Hours 32                                                                                                    |          |
| I CERTIFY THAT MY ABSENCE FROM DUTY WAS FOR THE REASON NOTED ABOVE.                                                                                                    |          |
|                                                                                                    |          |
| Absence Reason Conterence Attendee                                                                                                    |          |
|                                                                                                    |          |
|                                                                                                    |          |
| Comments ALD international Contenence                                                                                                    |          |
| Request NUT 112044                                                                                                    | Ŧ        |
| 🛓 Unable to log in to: SharePoint.                                                                                                    | <u> </u> |
|                                                                                                    | :03 PM   |

| Step | Action                                                                                                    |
|------|----------------------------------------------------------------------------------------------------|
| 1.   | Emails will now show the Absence Name of <b>Off-Campus Activity</b> . If <i>International</i> was selected, it will display next the Absence Name. |
|      | Click the <b>Down</b> button of the scrollbar.                                                                                                    |
|      |                                                                                                    |
| 2.   | The <b>Off-Campus Activities</b> grid has also been added to the Approval email.                                                                   |
|      | Click the <b>Up</b> button of the scrollbar.                                                                                                    |
| 3.   | Click the View Absence Approval Request link.                                                                                                    |
|      | View Absence Approval Request                                                                                                    |
| 4.   | You would login using your regular <i>User ID</i> and <i>Password</i> , then click <b>Sign In</b> to access PeopleSoft.                            |

|                       |                    |                                |                |                |                    |                          |                  | _                 | - đ 🗙    |
|-----------------------|--------------------|--------------------------------|----------------|----------------|--------------------|--------------------------|------------------|-------------------|----------|
| $\leftarrow \bigcirc$ | 🏉 https://rcbb.psh | e. <b>lsuhsc.edu</b> /psp/hrpi | p/EMPLOYEE/HRN | 1S/h/?tz 🔎 🗕 🖒 | 🖉 LSU Health Remot | te Access Po <i>i</i> Em | ployee-facing re | gistry c ×        | ₼ ☆ 🕸    |
| Favorites 🔻           | Main Menu 🔻        |                                |                |                |                    | Search                   | Worklist         | A Home            | Sign Out |
| PS9HRF<br>WEB1        | PRP                |                                |                |                |                    |                          |                  | ۲<br>Notification | NavBar   |
|                       |                    |                                |                |                |                    |                          |                  |                   |          |
|                       |                    |                                |                |                |                    |                          |                  |                   |          |
|                       |                    |                                |                |                |                    |                          |                  |                   |          |
|                       |                    |                                |                |                |                    |                          |                  |                   |          |
|                       |                    |                                |                |                |                    |                          |                  |                   |          |
|                       |                    |                                |                |                |                    |                          |                  |                   |          |
|                       |                    |                                |                |                |                    |                          |                  |                   |          |
|                       |                    |                                |                |                |                    |                          |                  |                   |          |
|                       |                    |                                |                |                |                    |                          |                  |                   |          |
| <b>@</b>              | w] OM              | X I PI                         |                |                |                    |                          | ۵                | P 🛱 al 🔥          | 3:51 PM  |

| Step | Action                                                                                                    |
|------|----------------------------------------------------------------------------------------------------|
| 5.   | The <i>Notification</i> flag displays a number <i>count</i> on the flag icon in the banner to notify users of any new Actions requiring attention.                                                          |
|      | Click the Notification button.                                                                                                    |
| 6.   | <i>Actions</i> are links that allow you to navigate directly to an action needing your attention. In this example, there are four (4) SF-6 actions needing approval. Click the <b>SF-6 03/13/2019</b> link. |
|      | SF-6 from for 32 hour(s) of Off-Campus<br>Activity on 03/18/2019 is awaiting your approval                                                                                                    |

|                                                                                                    |                    |                          |                                                    |             |                   |                                  |                                  |                                 |                                 | ð X      |
|----------------------------------------------------------------------------------------------------|--------------------|--------------------------|----------------------------------------------------|-------------|-------------------|----------------------------------|----------------------------------|---------------------------------|---------------------------------|----------|
| 🗧 🕣 🏉 http                                                                                                    | s://rcbb.pshe.lsuh | sc.edu/psp/hrprp/EMPLOYE | E/HRMS/c/ZZ                                        | ,ନ - ⊜ ୯    | 🖉 LSU He          | alth Remote Acces                | s Po 🧭 Absen                     | ice Approval (SF-6)             | ×G                              | ) 🖈 🔅    |
| avorites 🔻 Mai                                                                                                   | n Menu 🔻 🛛 >       | Manager Self Service 🔻   | > Absence                                          | 🔻 > Abs     | sence Approv      | al (SF-6)                        | Search                           | Worklist   1                    | A Home                          | Sign Out |
| S9HRPRP                                                                                                    |                    |                          |                                                    |             |                   |                                  |                                  |                                 | <b>v</b><br>Notification        | NavBar   |
|                                                                                                    |                    |                          |                                                    |             |                   |                                  | Ne                               | w Window Help                   | Personalize Pag                 | e 💼      |
| Application for 4                                                                                                | Absence Reque      | est (SE-6)               |                                                    |             |                   |                                  |                                  |                                 |                                 |          |
|                                                                                                    | absence riequi     | cst (01-0)               |                                                    |             |                   |                                  |                                  |                                 |                                 |          |
| and the second second second second second second second second second second second second second second second |                    |                          | Empl ID:                                           |             |                   |                                  |                                  |                                 |                                 |          |
| Job Title:                                                                                                    |                    |                          | Empl Rcd:                                          | 0           |                   |                                  |                                  |                                 |                                 |          |
| Details                                                                                                    |                    |                          | Leave Ba                                           | lance       |                   |                                  |                                  |                                 | 2 🔜                             |          |
| Start Date:                                                                                                    | 03/18/2019         | *Time: 8:00AM            | Plan Type                                          | As Of Date  | Balance           | Current Period<br>Approved Leave | Current Period<br>Ending Balance | Future Period<br>Approved Leave | Future Period<br>Ending Balance |          |
| End Date:                                                                                                    | 03/21/2019         | *Time: 5:00PM            | Sick                                               | 11/30/2018  | 486.25            | 0.00                             | 486.25                           | 0.00                            | 486.25                          |          |
| Absence Type:                                                                                                    | Off-Campus A       | ctivity 🔽 🗹 Internati    | Vacation                                           | 11/30/2018  | 200.55            | 0.00                             | 200.55                           | 0.00                            | 200.55                          |          |
| Reason:                                                                                                    | Conference At      | tendee 🗸                 |                                                    |             |                   |                                  |                                  |                                 |                                 |          |
| Total Hours:                                                                                                    | 32.00 *D           | Juration Per Day: 8.00   | Off-Camp                                           | us Activity |                   |                                  |                                  |                                 |                                 |          |
| Comment:                                                                                                    | ATD Internatio     | nal Conference           | Fiscal Year Max Allowed Hrs Hrs Taken FYTD Balance |             |                   |                                  |                                  |                                 |                                 |          |
|                                                                                                    |                    |                          |                                                    |             | 2019 120.00 48.00 |                                  |                                  |                                 |                                 |          |
| Absence De                                                                                                    | finitions          |                          |                                                    |             |                   |                                  |                                  |                                 |                                 |          |
| ▼ Red                                                                                                    | quest #11264       | 4:Pending                |                                                    |             |                   |                                  |                                  |                                 |                                 |          |
| Supervisor                                                                                                    |                    |                          |                                                    |             |                   |                                  |                                  |                                 |                                 |          |
| Pending                                                                                                    | N                  | ot Routed                |                                                    |             |                   |                                  |                                  |                                 |                                 |          |
| U Sup                                                                                                    | pervisor 👘 f       | Addl Processing          |                                                    |             |                   |                                  |                                  |                                 |                                 |          |
| Additio                                                                                                    | nal Approval:      |                          |                                                    |             |                   |                                  |                                  |                                 |                                 |          |
| Approver                                                                                                    | Action             |                          |                                                    |             | <b>v</b>          |                                  |                                  |                                 |                                 |          |
|                                                                                                    |                    |                          |                                                    |             |                   |                                  |                                  |                                 |                                 |          |
| Approv                                                                                                    | ver Name:          |                          |                                                    |             |                   |                                  |                                  |                                 |                                 | ``       |
|                                                                                                    |                    | <b>h M</b> h <b>M</b> h  |                                                    | •           |                   |                                  |                                  |                                 | 3                               | 53 PM    |
|                                                                                                    |                    | i 💾 🔚                    |                                                    | <b>Q</b>    |                   |                                  |                                  | - P                             | 🕼 📶 🕼 5/                        | 10/2019  |

| Step | Action                                                                                                    |
|------|----------------------------------------------------------------------------------------------------|
| 7.   | Click the <b>Down</b> button of the scrollbar.                                                                                                    |
|      |                                                                                                    |
| 8.   | Requests can be <b>Approved</b> or <b>Denied</b> . Comments must be added is the request is Denied.                                                                                                    |
|      | <b>Approving Absence Exceptions:</b> The Supervisor should ensure the employee included a justification in the comments for exceeding the number of hours allowed. The Supervisor will be required to forward the exception to the appropriate Dean, Vice Chancellor or Chancellor for additional approval. |
|      | See steps 10-12 for steps to route to the Dean, Vice Chancellor or Chancellor for additional approval.                                                                                                    |
| 9.   | If no exception is being requested, a confirmation will display stating the request<br>was successfully approved.                                                                                                    |

| 1 |                                                                                                    | New Window   H | Notification<br>Help Personalize | N<br>Pag |
|---|----------------------------------------------------------------------------------------------------|----------------|----------------------------------|----------|
|   | Request #124872:Pending                                                                                                    |                |                                  |          |
|   | Supervisor           Not Routed           Supervisor         Addl Processing                                                                                                    |                |                                  |          |
|   | Additional Approval:         007000X         NO1625000           Approver Action         007000X         NO1625000           Approver Name:         007000X         NO1673000           O15000X         NO1621000         007000X           Comment:         007000X         NO1621000 |                |                                  |          |
|   | Approve Deny                                                                                                    |                |                                  |          |
|   |                                                                                                    |                |                                  |          |

| Step | Action                                                                                                    |
|------|----------------------------------------------------------------------------------------------------|
| 10.  | Once the supervisor reviews the request, and if s/he decides to approve the exception, the request should be forwarded through the additional approver drop down box to the appropriate <b>Dean</b> , <b>Vice Chancellor or Chancellor</b> for final approval.<br>Click the drop-down arrow to the right of the <b>Additional Approval</b> field to select the appropriate Dean, Vice Chancellor or Chancellor. |
| 11.  | Click the Approve button. Approve                                                                                                    |

|                                        | 50                           | Ŷ                             | ↓ ÷                       | Test PRP                              | : SF-6 Rqst #12486                 | 7 for                                    | is awaiti                       | ng your approval - Me                      | essage (HTML)           | ?    | <b></b>                | Ð               | - |
|----------------------------------------|------------------------------|-------------------------------|---------------------------|---------------------------------------|------------------------------------|------------------------------------------|---------------------------------|--------------------------------------------|-------------------------|------|------------------------|-----------------|---|
| FILE                                   | MESSAG                       | GE                            |                           |                                       |                                    |                                          |                                 |                                            |                         |      |                        |                 |   |
| gnore<br>Junk ▼                        | X<br>Delete                  | Reply                         | Reply<br>All              | Forward D M                           | eeting Acce<br>ore * To N          | ess Data Col ^<br>Manager •<br>n Email • | Move                            | Mark Unread<br>Categorize •<br>Follow Up • | Translate<br>→ Select → | Zoom |                        |                 |   |
| Delet                                  | te                           |                               | F                         | Respond                               | Qu                                 | ick Steps 🖓                              | Move                            | Tags 15                                    | Editing                 | Zoom |                        |                 |   |
|                                        | Fri 5/24<br>Peopl<br>Test PR | /2019 2:<br>eSoft<br>IP: SF-6 | 54 PM<br>LSUHS<br>Rqst #1 | C <no-reply><br/>24867 for</no-reply> | rolayed click here                 | is awaiting your                         | approval                        |                                            |                         |      |                        |                 |   |
| lbsence                                | e Balanc                     | ens wit                       | n now u                   | iis message is u                      | зрауец, спск пеге                  | to view it in a web bi                   | uwser.                          |                                            |                         |      |                        |                 |   |
| Plan                                   | As of E                      | Date E                        | Balance                   | Current Perio<br>Approved Lea         | d Current Perio<br>ve Ending Balan | d Future Period<br>ce Approved Leave     | Future Period<br>Ending Balance |                                            |                         |      |                        |                 |   |
| Sick                                   | 04/30/2                      | 2019                          |                           | 0.                                    | 00                                 | 0.0                                      | 0                               | _                                          |                         |      |                        |                 |   |
| /acatior                               | n 04/30/2                    | 2019                          |                           | 16.                                   | 00                                 | 0.0                                      | 0                               |                                            |                         |      |                        |                 |   |
| )ff-Cam<br>Fiscal 1<br>2019<br>Approva | Year Ma:<br>Allo             | x Hours<br>wed<br>120.00      | B Hours<br>Fiscal         | Approved<br>YTD Ba<br>124.00          | -4.00                              |                                          |                                 |                                            |                         |      |                        |                 |   |
| Name                                   |                              |                               |                           | Status                                | Status Date                        |                                          |                                 |                                            |                         |      |                        |                 |   |
|                                        |                              |                               |                           | Submitter                             | 1 5/24/2019 2:54                   | 11 PM                                    |                                 |                                            |                         |      |                        |                 |   |
| Unable to                              | log in to: Sha               | rePoint.                      |                           |                                       |                                    |                                          |                                 |                                            |                         |      | 2                      | D               |   |
| <b>9</b>                               | w                            | 0                             | 2                         | x 🛛 🛛 🗗                               | 1 🚞 🛛                              | 0                                        |                                 |                                            | <u>م</u>                | ₽₿₫  | 3:<br>11 <b>16</b> 5/. | 36 PN<br>24/201 |   |

| Step | Action                                                                                                    |
|------|----------------------------------------------------------------------------------------------------|
| 12.  | The supervisor will receive a confirmation that the request is pending for additional processing. The Dean, Vice Chancellor or Chancellor will receive a notification requesting their approval.<br><i>NOTE: Once approved by the Dean, Vice Chancellor or Chancellor an approval notification will be sent to the employee and supervisor.</i> |
| 13.  | The Off-Campus Activity <b>Hrs Taken FYTD</b> balance is updated once the request is approved.                                                                                                    |

| Fro                                                     | m: PeopleSoft I                                                                                                    | SUHSC <no-repl< th=""><th>γ&gt;</th><th></th><th></th><th></th><th></th><th></th><th></th><th></th><th></th></no-repl<> | γ>                                                                                         |                                                                        |                                                                     |                                                                                                    |                                                                                             |                                                                                          |                                                                         |                                                                |                                                                     |
|---------------------------------------------------------|----------------------------------------------------------------------------------------------------|----------------------------------------------------------------------------------------------------|--------------------------------------------------------------------------------------------|------------------------------------------------------------------------|---------------------------------------------------------------------|----------------------------------------------------------------------------------------------------|---------------------------------------------------------------------------------------------|------------------------------------------------------------------------------------------|-------------------------------------------------------------------------|----------------------------------------------------------------|---------------------------------------------------------------------|
| Sen                                                     | t: Tuesday, Jan                                                                                                    | Jary 8, 2019 2:2                                                                                                    | B PM                                                                                       |                                                                        |                                                                     |                                                                                                    |                                                                                             |                                                                                          |                                                                         |                                                                |                                                                     |
| TO:<br>Sub                                              | iect: Test HRPF                                                                                                    | @Isunsc.edu><br>P: Off-Campus A                                                                                         | ctivity Over                                                                               | Max for Adm                                                            | inistration J                                                       | January 2019                                                                                                    |                                                                                             |                                                                                          |                                                                         |                                                                |                                                                     |
|                                                         |                                                                                                    |                                                                                                    |                                                                                            |                                                                        |                                                                     | ,                                                                                                    |                                                                                             |                                                                                          |                                                                         |                                                                |                                                                     |
| Lie                                                     | ted below are                                                                                                    | mnlovees that                                                                                                    | have taken                                                                                 | Off-Campu                                                              | s Activity I                                                        | hevond their                                                                                                    | allotted fis                                                                                | cal year maxis                                                                           | num in Admi                                                             | nistration                                                     |                                                                     |
|                                                         | ico ocion ale                                                                                                    | impioyees unit                                                                                                    | have salen                                                                                 | on campa                                                               |                                                                     | ocyona men                                                                                                    | unotico ins                                                                                 | cui yeu muun                                                                             |                                                                         | monunon.                                                       |                                                                     |
|                                                         | Emplid                                                                                                    | Name                                                                                                    |                                                                                            | Hours Ov                                                               | er Max                                                              |                                                                                                    |                                                                                             |                                                                                          |                                                                         |                                                                |                                                                     |
|                                                         | 0072746                                                                                                    | Coe,Celina                                                                                                    |                                                                                            | 10                                                                     |                                                                     |                                                                                                    |                                                                                             |                                                                                          |                                                                         |                                                                |                                                                     |
|                                                         | 0076302                                                                                                    | Huang,Kewen                                                                                                    |                                                                                            | 30                                                                     |                                                                     |                                                                                                    |                                                                                             |                                                                                          |                                                                         |                                                                |                                                                     |
| Ple                                                     | ase see attach<br>s message has                                                                                     | nent for details<br>been authorize                                                                                      | d by LSU H                                                                                 | Iealth Scien                                                           | ces Center                                                          | administrati                                                                                                    | ion for comp                                                                                | pliance with U                                                                           | Iniversity poli                                                         | icy for time                                                   | e certification                                                     |
| Ple<br>Thi                                              | ase see attach<br>s message has<br>*** Employ                                                                       | nent for details<br>been authorize                                                                                      | d by LSU H                                                                                 | Jealth Scien                                                           | ces Center                                                          | administrati<br>January 20:                                                                                             | ion for comp                                                                                | pliance with U                                                                           | Iniversity poli                                                         | icy for time                                                   | e certification                                                     |
| Ple<br>Thi                                              | ase see attach<br>s message has                                                                                     | nent for details<br>been authorize                                                                                      | d by LSU H<br>us Activitie                                                                 | Iealth Scien                                                           | ices Center                                                         | administrati<br>January 20:                                                                                             | ion for comp<br>19 ***                                                                      | pliance with U                                                                           | University poli                                                         | icy for time                                                   | e certification                                                     |
| Ple<br>Thi                                              | s message has                                                                                                    | been authorize                                                                                                    | d by LSU H<br>us Activitie<br>End_Dt                                                       | Iealth Scien<br>s for Admin<br>Hours                                   | ces Center<br>nistration<br>Internati                               | administrati<br>January 20:<br>Reason                                                                                   | on for com<br>19 ***<br>Deptid                                                              | pliance with U<br>Dept_Descr                                                             | Iniversity pol                                                          | icy for time                                                   | e certification                                                     |
| Ple<br>Thi                                              | ase see attach<br>s message has<br>*** Employ<br>Name<br>Coe,Celina                                                 | been authorize<br>sees Off Campu<br>Start_Dt<br>1/7/19                                                                  | d by LSU H<br>us Activitie<br>End_Dt<br>1/7/19                                             | Iealth Scien<br>s for Admin<br>Hours<br>100                            | nistration                                                          | administrati<br>January 20<br>Reason<br>Grant Eval                                                                      | on for comp<br>19 ***<br>Deptid<br>NO167300                                                 | pliance with U<br>Dept_Descr<br>Information                                              | Iniversity poli                                                         | Adminis                                                        | e certification                                                     |
| Ple<br>Thi<br>1<br>2<br>3<br>4<br>5                     | s message has<br>*** Employ<br>Name<br>Coe,Celina<br>Coe,Celina                                                     | been authorize<br>ees Off Campu<br>Start_Dt<br>1/7/19<br>1/8/19                                                         | d by LSU H<br>us Activitie<br>End_Dt<br>1/7/19<br>1/8/19                                   | Health Scien<br>s for Admin<br>Hours<br>100<br>30                      | nistration<br>Internati<br>N                                        | administrati<br>January 20<br>Reason<br>Grant Eval<br>Profession                                                        | Deptid<br>NO167300                                                                          | pliance with U<br>Dept_Descr<br>Information                                              | Iniversity poli<br>Technology<br>Technology                             | Adminis                                                        | e certification<br>Comments                                         |
| Ple<br>Thi<br>1<br>2<br>3<br>4<br>5<br>6                | s message has<br>*** Employ<br>Name<br>Coe,Celina<br>Coe,Celina<br>Huang,Kew                                        | been authorize<br>Start_Dt<br>1/7/19<br>1/8/19<br>22/3/18                                                               | d by LSU F<br>us Activitie<br>End_Dt<br>1/7/19<br>1/8/19<br>12/4/18                        | Iealth Scien<br>s for Admin<br>Hours<br>100<br>30<br>16                | nistration<br>Internati<br>N<br>N<br>N                              | administrati<br>January 20<br>Reason<br>Grant Eval<br>Profession<br>Accreditat                                          | 000 for comp<br>19 ***<br>Deptid<br>NO167300<br>NO167300<br>NO167300                        | pliance with U<br>Dept_Descr<br>Information<br>Information                               | Iniversity poli<br>Technology<br>Technology<br>Technology               | Adminis<br>Adminis                                             | e certification<br>Comments<br>test 1                               |
| Ple:<br>Thi<br>1<br>2<br>3<br>4<br>5<br>6<br>7<br>0     | s message has<br>*** Employ<br>Name<br>Coe,Celina<br>Coe,Celina<br>Huang,Kew<br>Huang,Kew                           | been authorize<br>bees Off Campu<br>Start_Dt<br>1/7/19<br>1/8/19<br>2n 12/5/18<br>2n 12/5/18                            | d by LSU H<br>us Activitie<br>End_Dt<br>1/7/19<br>12/4/18<br>12/5/18<br>12/5/18            | Iealth Scien<br>s for Admin<br>Hours<br>100<br>30<br>16<br>8           | ces Center<br>nistration<br>Internati<br>N<br>N<br>N<br>Y<br>Y      | administrati<br>January 20<br>Reason<br>Grant Eval<br>Profession<br>Accredital<br>Grant Eval                            | 000 for comp<br>19 ***<br>Deptid<br>NO167300<br>NO167300<br>NO167300<br>NO167300            | Dept_Descr<br>Information<br>Information<br>Information                                  | Technology<br>Technology<br>Technology<br>Technology                    | Adminis<br>Adminis<br>Adminis<br>Adminis<br>Adminis            | comments<br>test 1<br>test 2<br>test 2                              |
| Ple<br>Thi<br>1<br>2<br>3<br>4<br>5<br>6<br>7<br>8<br>9 | s message has<br>*** Employ<br>Name<br>Coe,Celina<br>Coe,Celina<br>Huang,Kew<br>Huang,Kew<br>Huang,Kew<br>Huang,Kew | been authorize<br>ses Off Campu<br>Start_Dt<br>1/7/19<br>1/8/19<br>en 12/3/18<br>en 12/5/18<br>en 12/5/18<br>en 12/5/18 | d by LSU H<br>us Activitie<br>End_Dt<br>1/7/19<br>12/4/18<br>12/5/18<br>12/6/18<br>12/6/18 | Iealth Scien<br>s for Admin<br>Hours<br>100<br>30<br>16<br>8<br>8<br>8 | ces Center<br>nistration<br>Internati<br>N<br>N<br>N<br>Y<br>Y<br>N | administrati<br>January 20<br>Reason<br>Grant Eval<br>Profession<br>Accreditat<br>Grant Eval<br>Profession<br>Tearbine/ | on for comp<br>19 ***<br>Deptid<br>NO167300<br>NO167300<br>NO167300<br>NO167300<br>NO167300 | pliance with U<br>Dept_Descr<br>Information<br>Information<br>Information<br>Information | Jniversity poli<br>Technology<br>Technology<br>Technology<br>Technology | Adminis<br>Adminis<br>Adminis<br>Adminis<br>Adminis<br>Adminis | e certification<br>Comments<br>test 1<br>test 2<br>test 3<br>test 3 |

| Step | Action                                                                                                    |
|------|----------------------------------------------------------------------------------------------------|
| 14.  | In addition to approving each exception, the Deans, Vice Chancellors and<br>Chancellor will receive a detailed report of all Off-Campus Activity Absence<br>exceptions within their respective areas on a monthly basis. |
| 15.  | This completes <i>Approve Off-Campus Activity Absence</i> .<br>End of Procedure.                                                                                                    |